## **View Expenses**

Last Modified on 07/20/2023 4:01 pm CDT

Your expenses are stored on the Receipts page. You can filter this page to view receipts for a specific time period. You can also further filter by date, vendor, invoice number, or description.

**Required Permissions:** You must have the **Vendor/Receipts** permission enabled on your account to access and work with Expenses.

- 1. From the menu to the left, click **Expenses**.
- 2. Click **Receipts**. The Receipts page opens.

| Custom Date                         | • 07/01/2   | 08/31/               | /2022     |               |                 |        | + Add Receipt 🕃 Export 🔒 Print           |
|-------------------------------------|-------------|----------------------|-----------|---------------|-----------------|--------|------------------------------------------|
| Date                                | ♦ Source    | Vendor +             | Invoice # | Receipt Total | Total Expense 🗘 | Milk 🕈 | Description \$                           |
| Ê                                   | •           |                      |           |               |                 |        |                                          |
| 08/17/2022                          | Quick Entry | Bordon               |           | \$10.00       | \$10.00         | 0      |                                          |
| 08/08/2022                          | Itemized    | Kroger               |           | \$10.00       | \$10.00         | 0      |                                          |
| 08/05/2022                          | Itemized    | Sams Club            | n/a       | \$83.65       | \$83.65         | 0      | back to school party supplies and snacks |
| 08/04/2022                          | Quick Entry | Bordon               | jisoanvs  | \$15.00       | \$15.00         | 0      | milk purchase                            |
| 08/03/2022                          | Quick Entry | Parent Supplied Milk |           | \$0.01        | \$0.01          | 0      | Katie Joes Almond Milk                   |
| Showing 1 to 5 of 5 entries. 1 Next |             |                      |           |               |                 |        |                                          |

- 3. Click the drop-down menu at the top of the page and choose from the following:
  - Last 30 Days
  - Last 60 Days
  - Last 90 Days
  - Current Month
  - Previous Month
  - Custom Date
- 4. Use the **Date**, **Source**, **Vendor**, **Invoice** #, and **Description** boxes to further filter the information that displays.
- 5. Click each column to sort information in ascending or descending order.